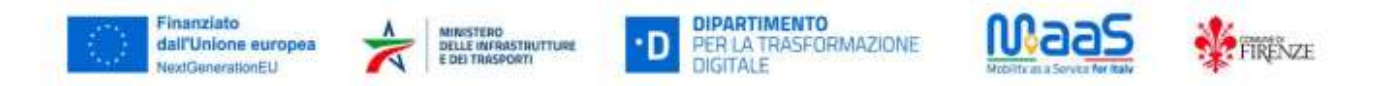

## "Guida IF MaaS"

Di seguito la guida per iscriverti alla piattaforma MaaS del Comune di Firenze che ti permetterà di acquistare in tutta libertà e semplicità, tramite l'App IF o altre App commerciali, i titoli di viaggio del trasporto pubblico, dei veicoli in sharing, della sosta, ottenendo indietro degli incentivi economici in forma di Bonus e/o di Cashback. (*MaaS* = *Mobility as a Service*).

Se sei titolare di un abbonamento al TPL non dovrai pagare i relativi biglietti, ma otterrai comunque i Bonus. Segui i passaggi seguenti per effettuare il tuo primo viaggio con IF MaaS.

1. Se non hai ancora aderito all'iniziativa MaaS - Muoversi facile, compila il questionario iniziale al seguente link:

https://sondaggi.comune.fi.it/limesurvey-new/index.php/421565?lang=it

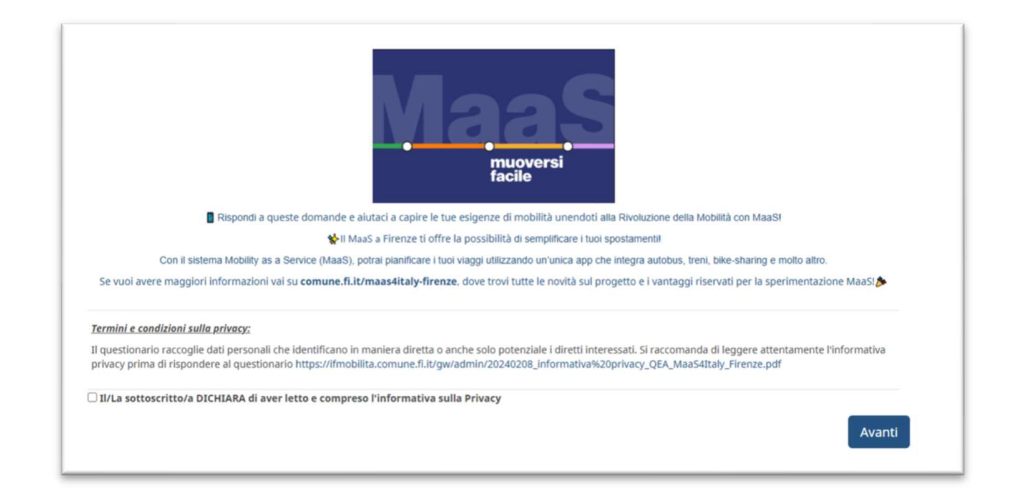

2. completato il questionario, entro il giorno lavorativo successivo riceverai una e-mail col link d'iscrizione all'iniziativa;

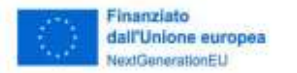

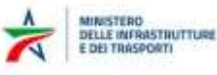

DIPARTIMENTO PER LA TRASFORMAZIONE DIGITALE

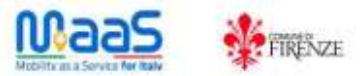

3. clicca sul link fornito e compila l'anagrafica per registrarti alla piattaforma di iscrizione al progetto MaaS;

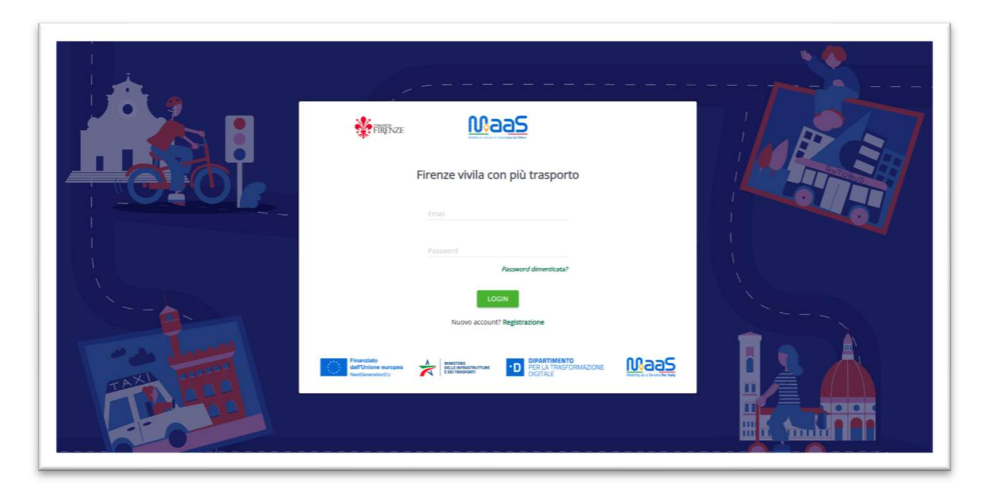

una volta verificato il profilo ed effettuato il login sulla piattaforma, riceverai una e-mail con il tuo codice sperimentatore. Puoi anche andare alla sezione "Impostazioni" sul menù di sinistra della piattaforma e copiare il tuo codice sperimentatore (es. ITI14-XXXXXXX) da inserire nell'app "IF MaaS";

| FIRENZE<br>REDITO WALLET              | CODICE SPERIMENTATORE da inserire nell' app IF M                                       |
|---------------------------------------|----------------------------------------------------------------------------------------|
| a a a a a a a a a a a a a a a a a a a | <ul> <li>Execution</li> <li>Manifest Jones</li> <li>Manifest Jones</li> </ul>          |
|                                       | Mandhari<br>Mandhari<br>Manana ang chi an Andreas an Andri ang cana ang dinang ana ang |

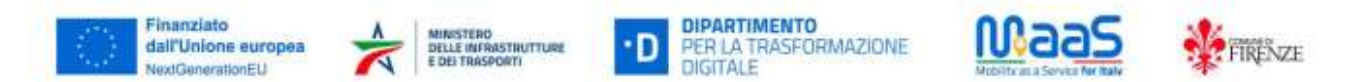

- 5. ora dovrai scaricare l'app "**IF MaaS**", la versione dell'App IF dedicata ai servizi MaaS. La trovi sugli store contraddistinta dal logo bianco su fondo rosso: scarica app "**IF MaaS**" per IOS <u>https://apps.apple.com/it/app/if-maas/id6738918397</u> scarica app "**IF MaaS**" per Android <u>https://play.google.com/store/apps/details?id=it.fi.comune.ifmaas</u>
- 6. accedi con le tue credenziali (se hai già un account sull'App IF "classica" puoi utilizzare quelle credenziali) o registrati;

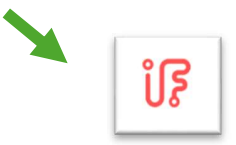

7. nella Home dell'app clicca Ciao sul pulsante MaaS ed IF, il sistema di mobilità integrata di Firenze, ti dà il benvenuto inserisci il codice sperimentatore; 4 13° GIO 30 18:20 >  $\triangleleft$ fo mobilit = D  $\checkmark$ រៃ

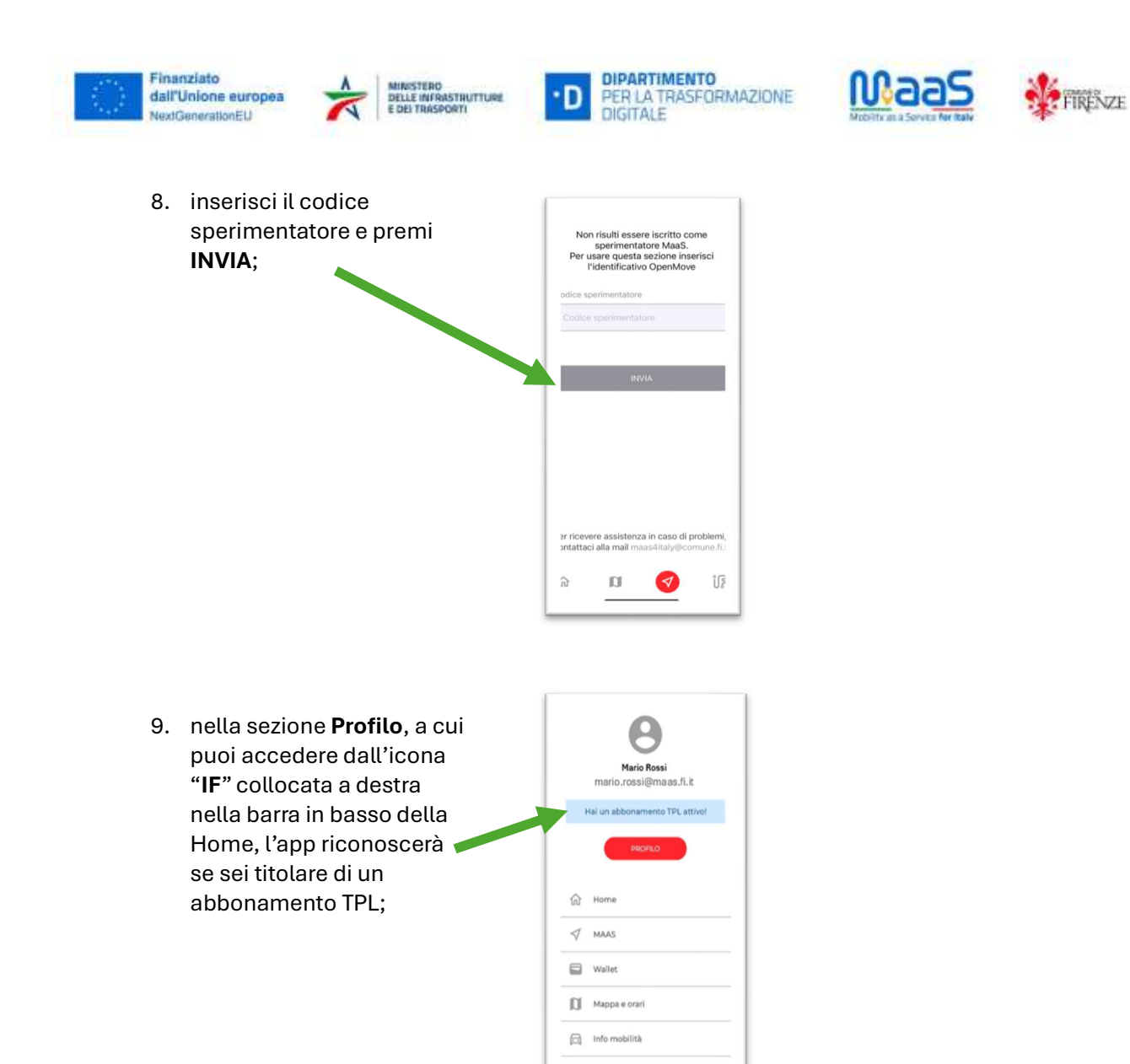

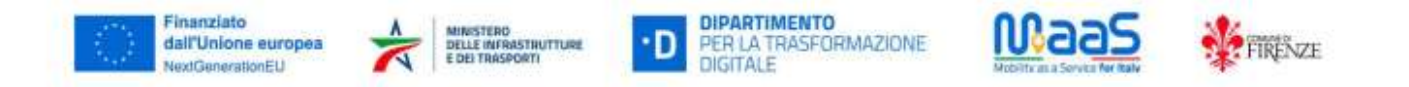

> Se sei titolare di un abbonamento al TPL segui i punti dal 10 al 14:

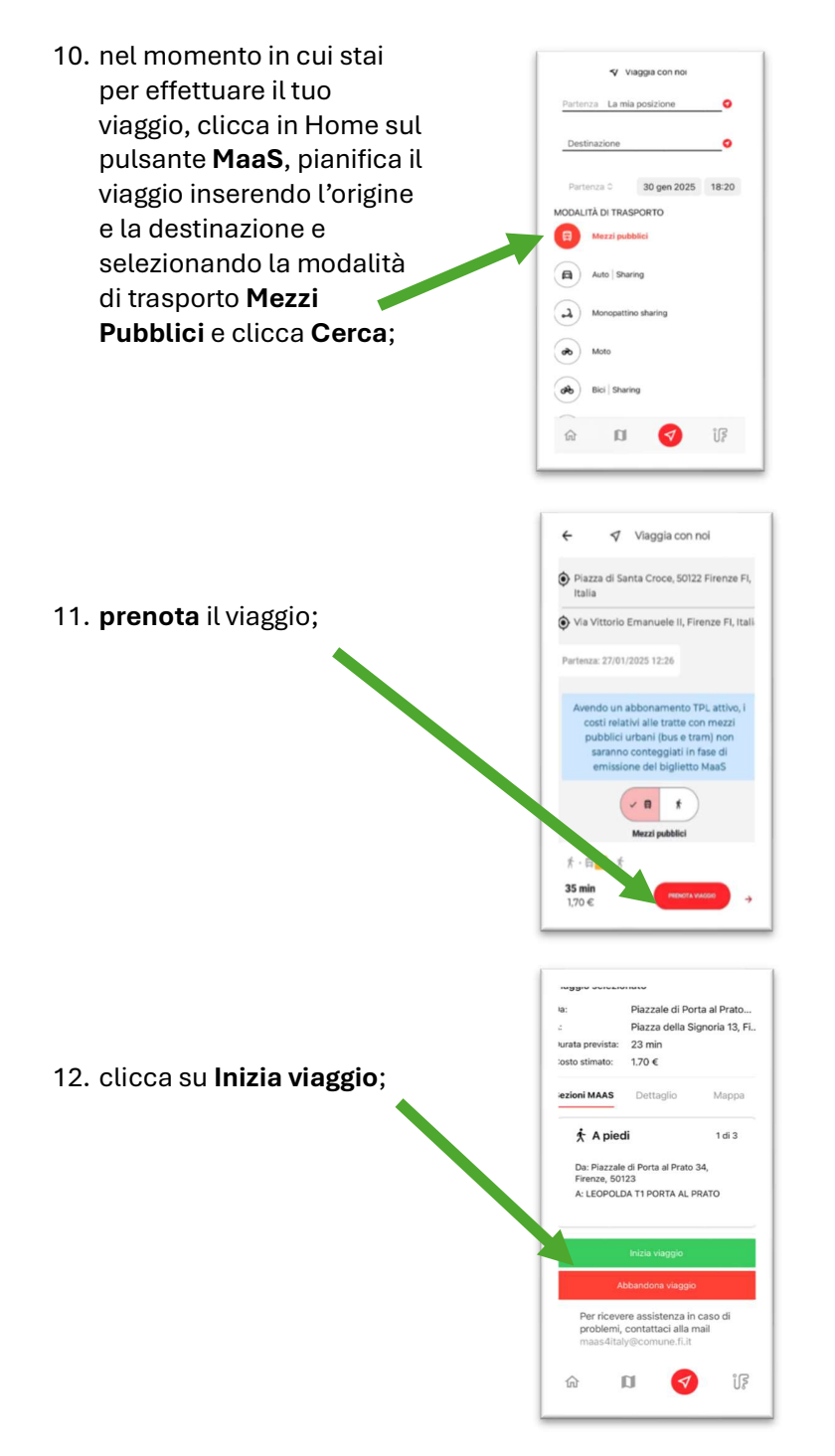

- 13. effettua il viaggio attivando i vari step proposti dall'App (es. "A piedi", "Trasporto pubblico", …) e poi terminalo con gli apposti pulsanti;
- 14. completa la breve indagine di fine corsa (vedi punto 22);

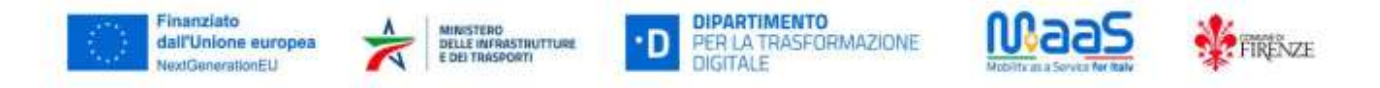

## > Se non sei un abbonato al TPL segui i punti dal 15 al 21:

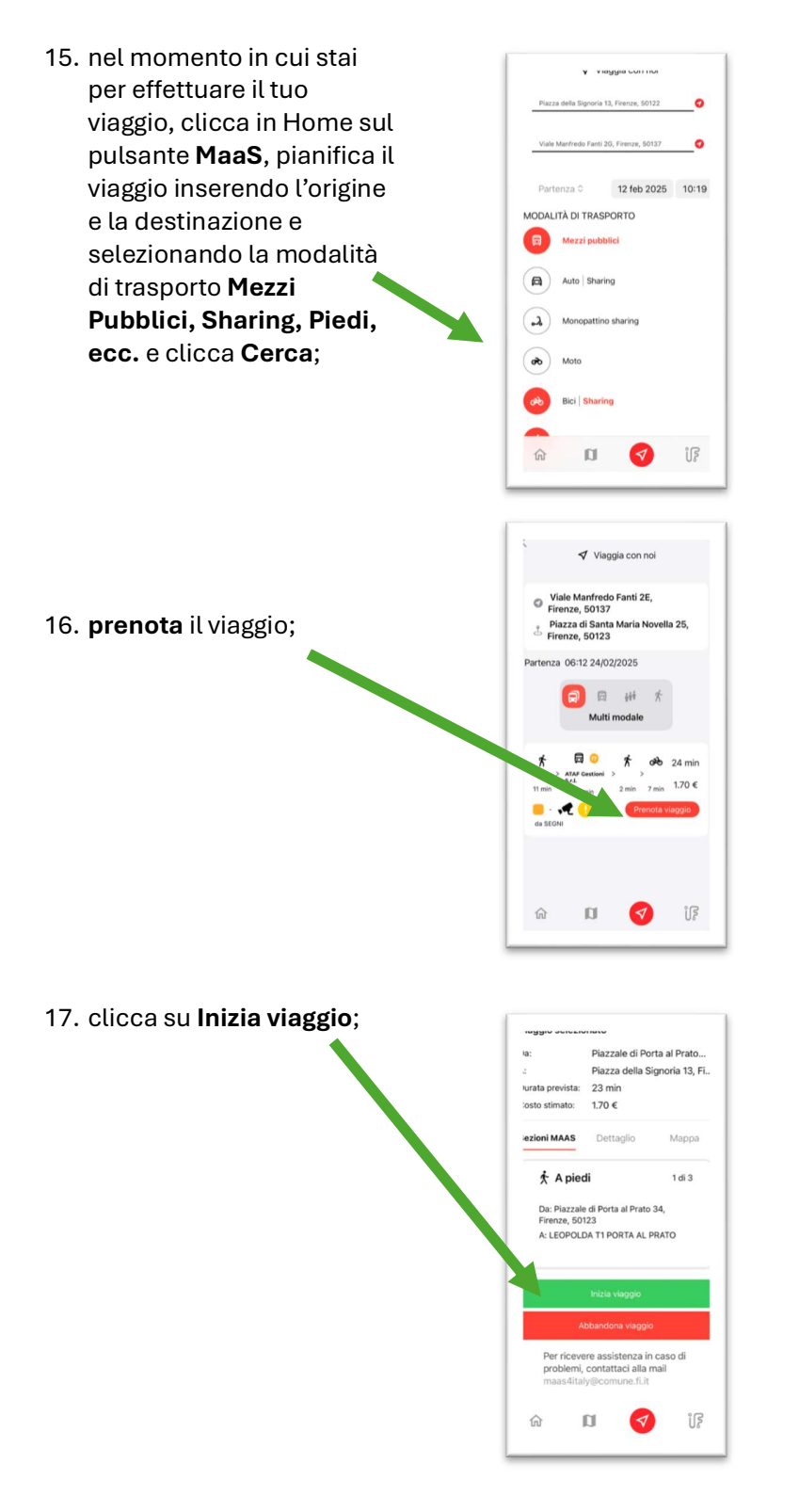

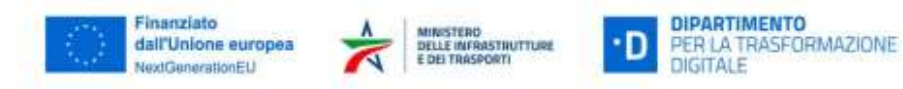

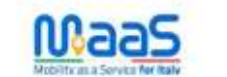

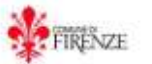

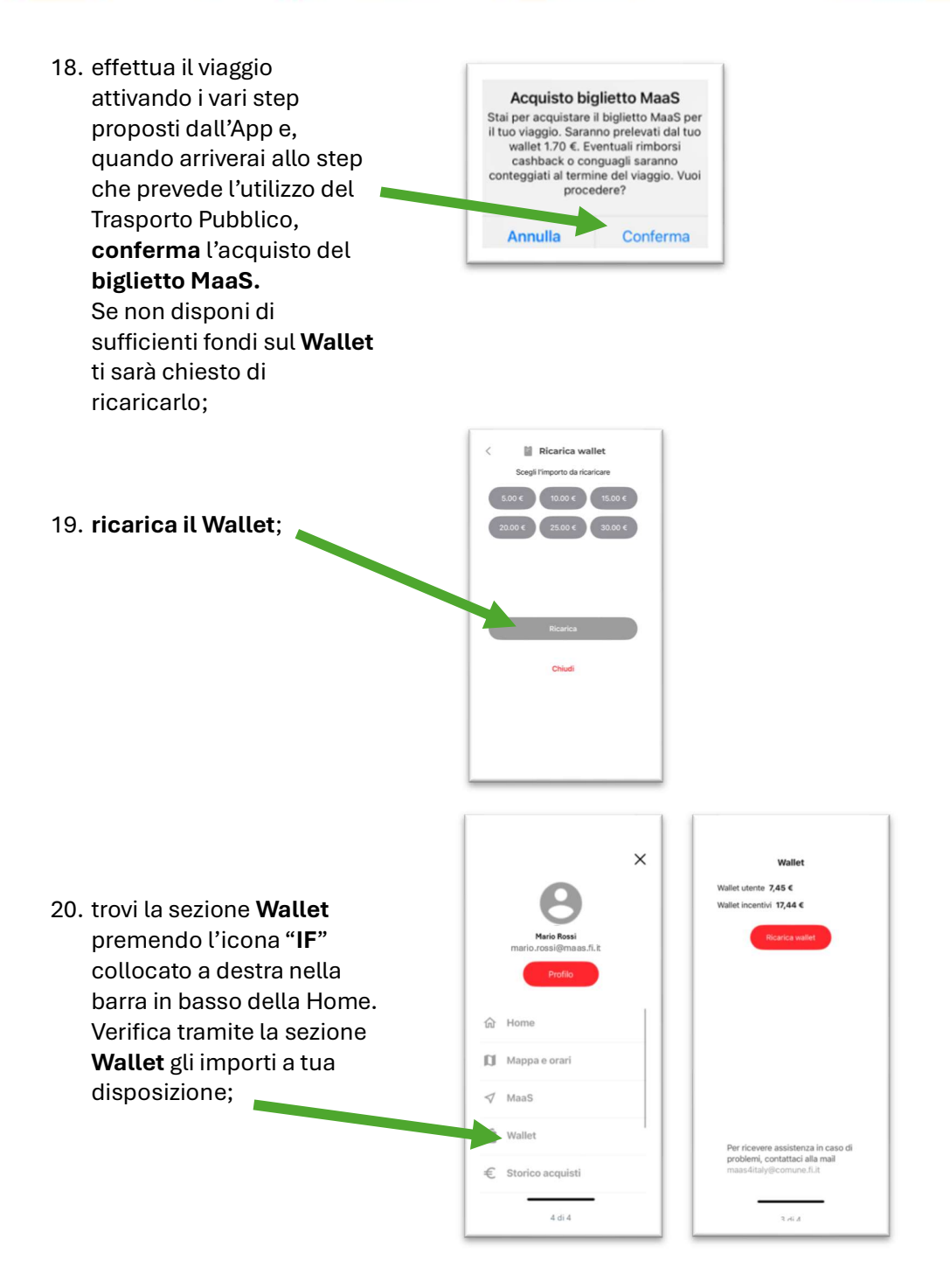

21. effettua il viaggio attivando i vari step proposti dall'App (es. "A piedi", "Mezzo in Sharing", ...) e poi terminalo con gli apposti pulsanti;

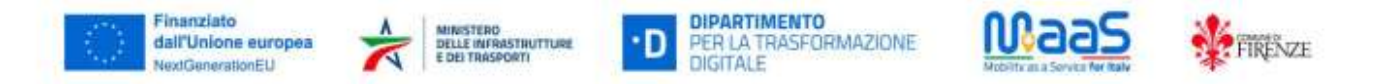

22. completa la breve indagine di fine corsa;

| Ciao<br>F, il sistema di mobilità integrata<br>di Firenze, ti dà il benvenuto<br>Questionaria, per il suo<br>preso sindaggi el si ari renneciato<br>preso condaggi el si ari renneciato<br>preso condaggi el si ari renneciato<br>preso condaggi el si ari renneciato<br>preso condaggi el si ari renneciato<br>preso condaggi el si ari renneciato<br>preso condaggi el si ari renneciato<br>preso condaggi el si ari<br>preso condaggi el si ari<br>preso condaggi el si a | Compila il questionario, per il tuo primo<br>ondragio ti sarà riconosciuto un casthback<br>stra!<br>utagio appena concluso?<br>** * * *<br>Invia | he mezzo di trasporto avresti utilizzato?    pieci   trano   trano   trano   trano   trano   trano   trano privata come conducente   auto/moto privata come passeguero   tranopatito privata come passeguero   tranopatito pri | ie non ci fosse stato il MaaS, avresti<br>rifettuato lo stesso questo viaggio?<br>) Si, usando gli stessi mezzi<br>3 Si, ma usando mezzi di trasporto diversi<br>) No<br><u>Invia</u><br>Esci |
|----------------------------------------------------------------------------------------------------|----------------------------------------------------------------------------------------------------|----------------------------------------------------------------------------------------------------|----------------------------------------------------------------------------------------------------|
| N 🗸 🛛 🔕                                                                                                    | ¶î <mark>♦</mark> 🛯 ŵ                                                                                                    | ଲ 🛛 🥑 🎼                                                                                                    | a D 📀 D a                                                                                                    |

- 23. la prima volta che compilerai la breve indagine di fine corsa riceverai **5€ di Extra Bonus** nel tuo **Wallet**, che potrai utilizzare su IF MaaS e anche sulle altre app per spostamenti con mezzi alternativi;
- 24. potrai continuare ad usare l'App IF MaaS tutte le volte che vuoi per pianificare ed acquistare altri viaggi anche con altri sistemi di trasporto via via che saranno implementati (sharing, sosta, treno, ecc..) ed ottenere i Bonus e Cashback previsti dall'iniziativa MaaS.
- 25. Buon viaggio!